### प्रधानमंत्री किसान सम्मान निधि (PM-KISAN) डेस्कटाप यूटिलिटी

### डेस्कटाप यूटिलिटी क्या है?

- प्रधानमंत्री किसान सम्मान निधि (PM-KISAN) योजना के अंतर्गत पात्र कृषकों की सूची तैयार करने लिए विभिन्न गतिविधियां समयसीमा में की जानी है। कार्य की आसानी एवं समयसीमा को दृष्टिगत रखते हुए इंटरनेट एवं सर्वर पर निर्भरता को कम रखने के उद्देश्य से आफलाइन कार्य करने के लिए एक डेस्कटाप यूटिलिटी तैयार की गयी है।
- यद्यपि यूटिलिटी आफलाइन कार्य करेगी परंतु निम्न कार्य संपादन के समय कम्प्युटर को इंटरनेट से जोडा जाना होगा-
  - पटवारी लागइन
  - हलके का डेटा डाउनलोड
  - ग्राम का समग्र डेटा डाउनलोड
  - डाटा अपलोड

#### डेस्कटाप यूटिलिटी किसके लिए बनायी गयी है?

 यह यूटिलिटी पटवारियों के लिए बनायी गयी है जिससे वे योजना से संबंधित निम्न कार्य संपन्न कर सकते हैं –

- खाताधारकों के सर्वे हेतु सूची भाग 1 डाउनलोड एवं प्रिंट करना
  खाते में सम्मिलित खाताधारकों को अलग-अलग विभाजित करना
  खाताधारकों की जानकारी भरना
- योजना में परिवार की परिभाषा अनुसार खातेधारकों को परिवार में जोडना

#### यूटिलिटी चलाने के लिए न्यूनतम सिस्टम कान्फिगरेशन की आवश्यकता

यूटिलिटी को चलाने के लिए निम्न Configuration के सिस्टम की आवश्यकता होगी:-

| Processor            | Intel dual core or above or equal |  |  |  |  |
|----------------------|-----------------------------------|--|--|--|--|
| RAM                  | 2 GB or above                     |  |  |  |  |
| Free Hard disk Space | 10 GB                             |  |  |  |  |
| Monitor Resolution   | 1366 x 768 pixel                  |  |  |  |  |
| Printer              | Any                               |  |  |  |  |
| OS                   | Windows XP SP2                    |  |  |  |  |
|                      | Windows 7                         |  |  |  |  |
|                      | Windows 10                        |  |  |  |  |

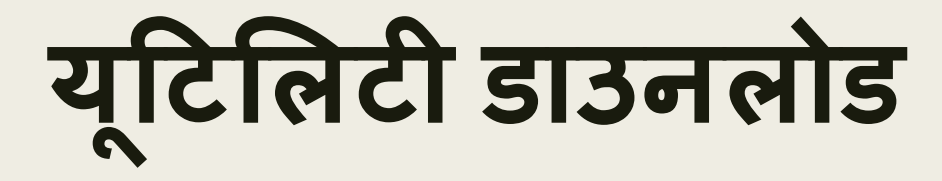

• यूटिलिटी डाउनलोड करने हेत्

- गिरदावरी पोर्टल http://mp.gov.in/girdavari पर जावें.

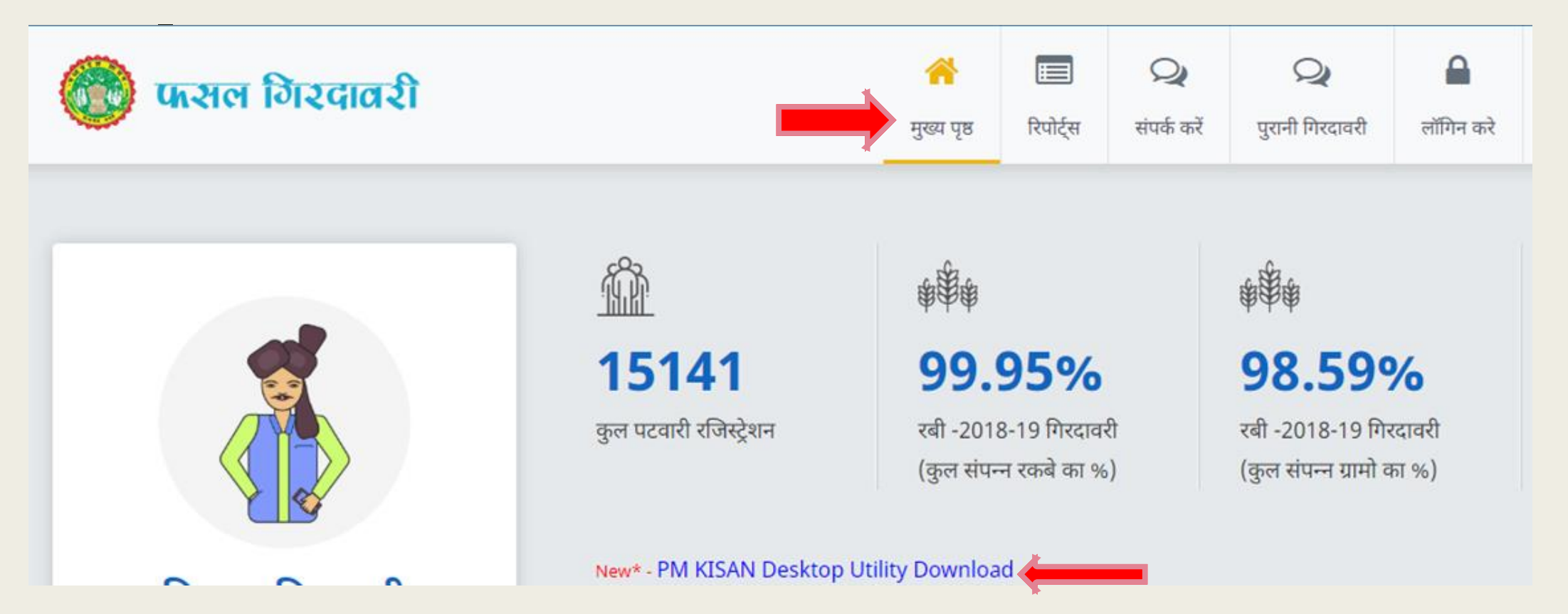

# यूटिलिटी चलाने की प्रक्रिय

 डाउनलोड फोल्डर को unzip करे | unzip करने के पश्चात debug फोल्डर में PMKSYApp पर क्लिक करे |

|               | EntityFramework.SqlServer           | 07-02-2019 19:57 | XML Document         | 155 KB   |
|---------------|-------------------------------------|------------------|----------------------|----------|
|               | EntityFramework                     | 07-02-2019 19:57 | XML Document         | 3,594 KB |
|               | Microsoft.ReportViewer.WinForms.dll | 29-05-2015 21:27 | Application extens   | 551 KB   |
|               | Microsoft, CqlCerrenTypestall       | 21 02 2014 05.20 | Application exterior | 204 KD   |
| $\Rightarrow$ |                                     |                  |                      |          |
|               | PMKSYApp                            | 20-02-2019 14:44 | Application          | 514 KB   |
|               | РМКУУАрр<br>РМКУТАрр.ехе            | 20-02-2019 14:44 | Application          | 514 KB   |

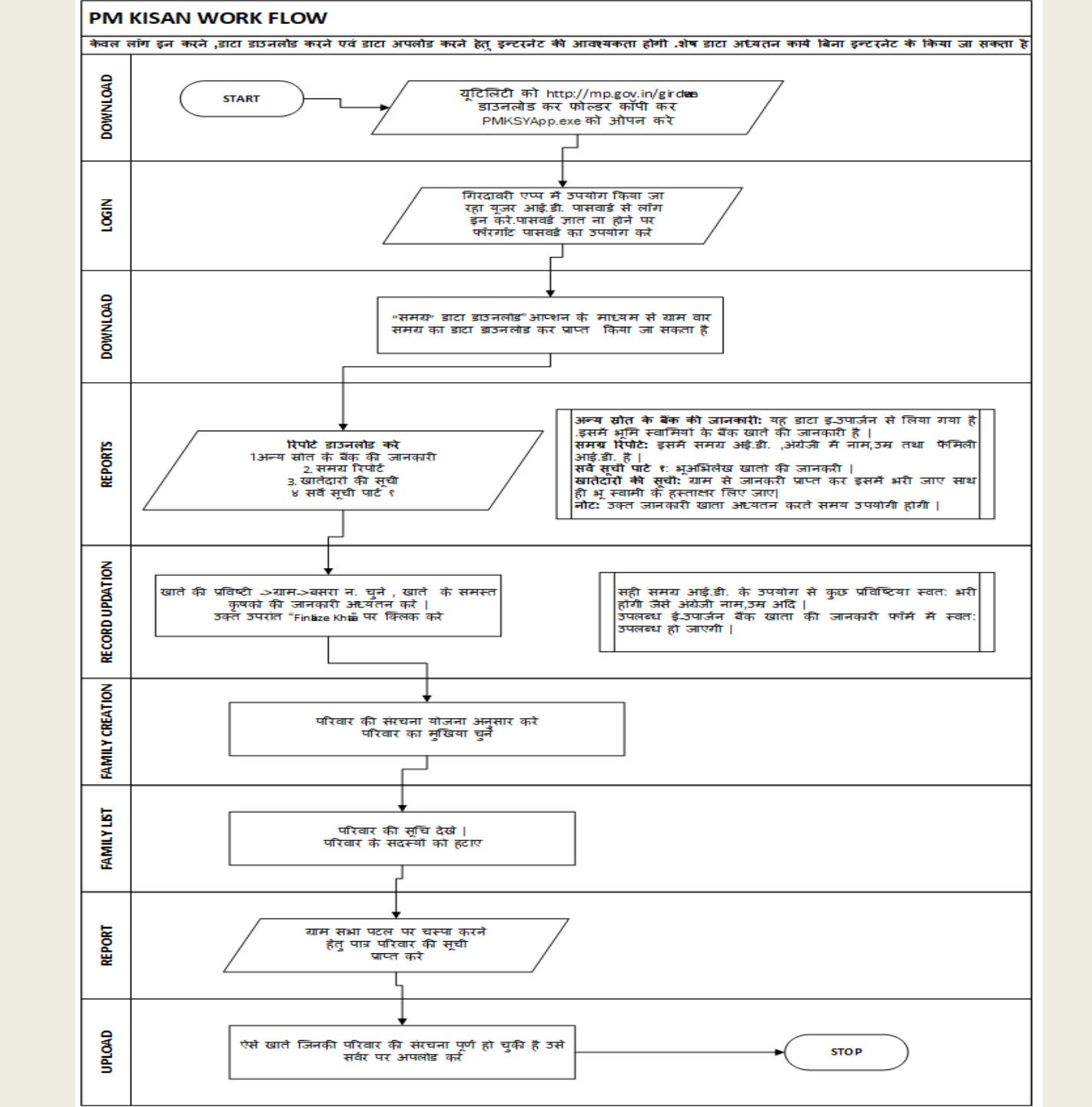

# यूटिलिटी में लॉग इन

- यूटिलिटी में लॉग इन करने के लिए गिरदावरी एप्प में उपयोग किए जा रहे यूजर आई.डी. तथा पासवर्ड का उपयोग करे |पासवर्ड ज्ञात ना होने पर फॉरगॉट पासवर्ड का उपयोग करे |
- उक्त प्रक्रिया के लिए इन्टरनेट कनेक्टिविटी होना आवश्यक है |
- लॉग इन करते ही ग्राम का डाटा स्वत: ही डाउनलोड हो जाएगा |

| Login |                       |
|-------|-----------------------|
|       |                       |
|       | PM-Kisan Samman Nidhi |
|       |                       |
|       |                       |
|       | Mobile Number         |
|       |                       |
|       | Password              |
|       | Login Forgot Password |
|       |                       |
|       | LOADING               |

×

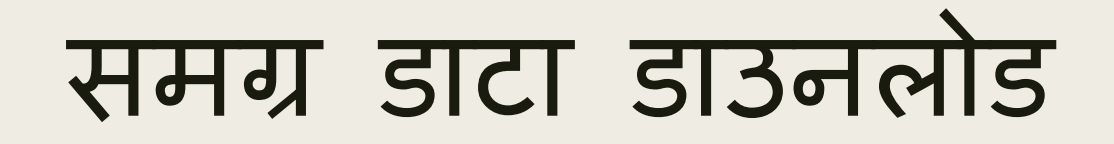

| लॉग इन उपरांत "सम्ग्र" डाटा डाउनलोड"                                    | 🖳 खातों की प्रविष्टियाँ परिव | वार की संरचना बनाये परिवारों की           | समग्र डाट                           | ा डाउनलोड अपलोड    | लॉग आउट                  |
|-------------------------------------------------------------------------|------------------------------|-------------------------------------------|-------------------------------------|--------------------|--------------------------|
| आप्शन के माध्यम से ग्राम वार समग्र का                                   | 🍠 Undo   Redo 🎽 🤇            | Cu <u>t</u> 🗎 <u>C</u> opy <u> P</u> aste | उपयोगकर्ताः r <del>ajesh jain</del> | मोबार्स नं १९२०७७१ | <del>905 किला</del> . 20 |
| डाटा डाउनलोड कर प्राप्त किया जा सकता<br>है ।                            | 🖳 Download Samagra           |                                           |                                     |                    |                          |
| उन्त प्रक्रिया के लिए इन्टरनेट कनेक्टिविटी                              | District:                    | BHOPAL                                    | ~                                   |                    |                          |
| होना आवश्यक है                                                          | Block:                       | BERASIA                                   | ~                                   |                    |                          |
| डाटा डाउनलोड करने के पश्चात रिपोर्ट                                     | Gram Panchayat:              | Arrawati                                  | ~                                   |                    |                          |
| आप्शन के माध्यम से ग्राम वार रिपोर्ट्                                   | Village:                     | Pipal Khedi                               | ~                                   |                    |                          |
| प्राप्त का जा सकता हा   इस रिपाट म<br>उपलब्ध समग्र आई.डी. का उपयोग डाटा |                              | Download                                  |                                     | _                  |                          |
| अध्यतन करते समय किया जा सकता है                                         |                              | Close                                     |                                     |                    |                          |
| डाटा अध्यतन करत समय समग्र आइ.डा                                         |                              |                                           |                                     |                    |                          |
| डालन स –भूमि स्वमा का अंग्रजा म                                         |                              |                                           |                                     |                    |                          |
| नाम,आधार न.,आयु,माबाइल न. आद स्वत:                                      |                              |                                           |                                     |                    |                          |
| ही आ जाएगा                                                              |                              |                                           |                                     |                    |                          |

रिपोर्ट्स

- अन्य स्रोत के बैंक की जानकारी: यह डाटा इ-उपार्जन से लिया गया है .इसमें भूमि स्वामियों के बैंक खाते की जानकारी है |
- समग्र रिपोर्ट: इसमें समग्र अई.डी. ,अंग्रेजी में नाम, उम्र तथा फेमिली आई.डी. है |
- सर्वे सूची पार्ट १: भूअभिलेख खातो की जानकरी |
- खातेदारों की सूची: ग्राम से जानकरी प्राप्त कर इसमें भरी जाए साथ ही भू स्वामी के हस्ताक्षर लिए जाए
- नोट: उक्त जानकारी खाता अध्यतन करते समय उपयोगी होगी |

| 🖶 Home - [SurveySuch                                                                                                    | iPart1]             |                 |     |                              |       |     |                 |                  |        |
|----------------------------------------------------------------------------------------------------|---------------------|-----------------|-----|------------------------------|-------|-----|-----------------|------------------|--------|
| 🖳 खातों की प्रविष्टियाँ                                                                                                    | परिवार की संरचना बन | नाये परिवारों 🛑 | रिप | ोर्ट समग्र डाटा डाउनलोड      | अपलोड | लं  | ਸਿ आउट          |                  |        |
| 🍠 Undo 🛛 🛯 Redo                                                                                                    | 🎽 Cut 🛛 🗎 Cop       | y 🖺 Paste उपयो  | η   | सर्वे सूची पार्ट 1           | 9     | 905 | जिला : 28-भोपाल | तहसील : 02-हुजूर | आर. आई |
|                                                                                                    |                     |                 |     | अन्य स्रोत के बैंक की जानकार | ਹੈ    |     |                 |                  |        |
| हल्का गाँव का नाम                                                                                                    | :                   | SELECT          | 1   | ग्राम सभा हेतु रिपोर्ट       | 1     |     | ~               | Show Repor       | t      |
|                                                                                                    | L                   |                 |     | समग्र रिपोर्ट                | 1     |     |                 |                  |        |
|                                                                                                    |                     |                 |     | खातेदारो की सूची             |       |     |                 |                  |        |
| of International International | F 🕨 🕅   🖶 🛞         |                 | ļ   | 100%                         |       |     | Find            | Next             |        |

### खातो में उपलब्ध भूमि स्वामीयो की जानकारी को अध्यतन करना

- जानकारी अध्यतन करने के लिया "खातो की प्रविष्टीयो" पर क्लिक करे | क्लिक करते ही ग्रामो की सूची प्रदर्शित हो जाएगी |
- ग्राम के नाम पर क्लीक करे | क्लिक करते ही उस ग्राम के सभी खाते प्रदर्शित हो जाएगे |
- बसरे पर क्लिक करते ही खाते को अध्यतन करने के लिए स्क्रीन प्रदर्शित होंगी |जैसा की दर्शया गया है |

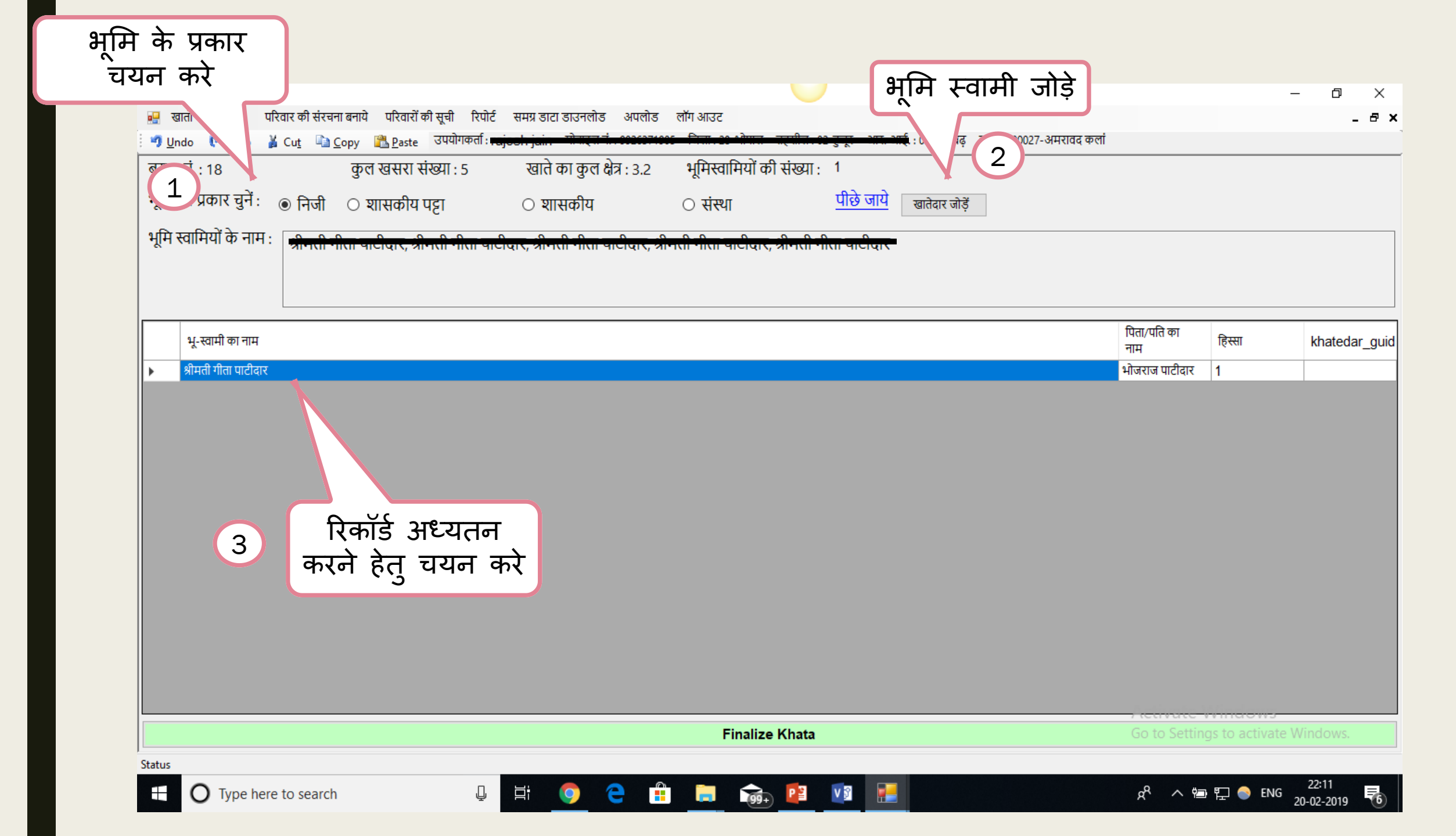

| 🛃 Add Land Details                                                                                                    |                                                                                                    |                                                                                         |                                                               |                              | - 0 X                                                                                                    |
|----------------------------------------------------------------------------------------------------|----------------------------------------------------------------------------------------------------|-----------------------------------------------------------------------------------------|---------------------------------------------------------------|------------------------------|----------------------------------------------------------------------------------------------------|
| समस्त खातेवारों<br>के नाम<br>खातेवार का विवरण<br>भूस्वामी का नाम: प्रथम श्रीमती गीता पाटीवार<br>समग्र सदस्य आई. डी. : 105108661<br>धारवार की जानकारी<br>भूस्वामी का नाम (अंग्रेजी में) : Getta Patidar | माडी एर, श्रीमारी भीता माडी एर, श्रीमारी भी<br>नं. : मोबा<br>श्रेणी :जाति च                                | भेस मारीदार<br>अंतिम<br>इल नं :<br>यन करें v लिंग : Male                                | खाते में हिस्सा<br>● भाग 1<br>○ रकबा 3.2<br>→ आयु: 45         |                              | 1<br>नाम कॉपी कर प्रथम,अन्तिम<br>नाम में पेस्ट कर सकते है<br>समग्र आई.डी. लिखते ही भूस्वामी का<br>नाम(अंग्रेजी में ),फेमिली<br>आई.डी,लिंग,आयु स्वत: ही प्रदर्शित हो<br>जाएगे |
| अभिभावक का नगा .                                                                                                    | पिता/ पति का नाम :                                                                                         |                                                                                         | रिण्ना मंत्                                                   | ier = JT                     |                                                                                                    |
| क्या खातेदार PMKISAN योजना में लाभ लेने हेतु पा                                                                                                    | त्र हैं ⊚ हाँ ○ नहीं ∎                                                                                     |                                                                                         |                                                               |                              |                                                                                                    |
| बैंक खाते की जानकारी:                                                                                                    | प्राम में भूमि ?<br>जिला चुर्ने तहसील<br>क्षेत्र (है.): 0.0<br>त्र (हे.): 3.2<br>तेदार परिवार का मुखिया है | ्र ग्राम<br>स्थिति :<br>दित ● अविवादित<br>प्रकार<br>जस्व/अन्य अदालत में स्वतत्व सम्बन्ध | क्या नामांतरण 01/12/2018<br>○ हां ● नहीं<br>ो ○ नामांतरण नहीं | दिनांक: 20-02-2019 <b>3</b>  | पात्रता चुने : हां होने पर निचे चाही<br>गई जानकारी भरे और नहीं होने पर<br>अपात्रता का कारण चुन save बटन पर<br>क्लिक करे                                                      |
| अन्य श्रात स प्राप्त बक खात:                                                                                                    |                                                                                                    |                                                                                         |                                                               |                              |                                                                                                    |
| Khatedar  Father_Husband    गीता पाटीदार  भोजराज पाटीदार                                                                                                    | SamagralD<br>192875336                                                                                     | BANK<br>BANK OF INDIA                                                                   | BRANCH<br>MISROD                                              | AccountNo<br>903432110000299 | यदि बैंक खाते की जानकारी इ-उपार्जन<br>में राजन्ध है जो पटर्शिज हो जागरी                                                                                                    |
| 5<br>Pacet Save                                                                                                    |                                                                                                    | अन्य जानकारी भर sa<br>बटन पर क्लिक करे                                                  | ave                                                           | (                            | 4 o to Settings to activate Windows.                                                                                                    |
| Reset Save                                                                                                    |                                                                                                    | 0                                                                                       |                                                               |                              | 22:25                                                                                                    |
| O Type here to search                                                                                                    |                                                                                                    | <b>i</b> <u>99</u> +                                                                    |                                                               |                              | x <sup>Q</sup> ^ 🖮 🏆 🔷 ENG 20-02-2019 🐻                                                                                                    |

| 🛃 Hon                  | ne - [Khata Detail   | ls]             |                | <b>A N</b>          |                   |                        |              |               |          |              |          |                  |            |          |   |              |                                 | -                              | - 0 ×                  |
|------------------------|----------------------|-----------------|----------------|---------------------|-------------------|------------------------|--------------|---------------|----------|--------------|----------|------------------|------------|----------|---|--------------|---------------------------------|--------------------------------|------------------------|
| . 📑 र                  | ातों की प्रविष्टियों | परिवार की संस   | रचना बनाये     | परिवारों व          | ही सूची      रिपो | टि समग्र ड             | डाटा डाउनलोड | अपलोड         | लॉग आउट  |              |          |                  |            |          |   |              |                                 |                                | - 8 ×                  |
| : <b>")</b> <u>U</u> r | do 🛯 Redo            | ∦ Cu <u>t</u> 4 | <u>а С</u> ору | Paste <u>P</u> aste | उपयागकताः         | fajesnijai             |              | ~             |          |              |          | 5 °L (           |            | y ((1110 |   | 4 T KI       |                                 |                                |                        |
| बसर                    | र्न.: 18             |                 | कुल            | त खसरा स            | ख्या : 5          | खा                     | ते का कुल ध  | क्षेत्र : 3.2 | भूमिस्व  | वामियां की र | संख्या : | 2                |            |          |   |              |                                 |                                |                        |
| भूमि                   | का प्रकार चुनें :    | ◉ নিजी          | <b>1</b> 03    | शासकीय '            | पट्टा             | 03                     | शासकीय       |               | ं संस    | था           |          | <u>पीछे जाये</u> | खातेदार जो | ड़ॕ      |   |              |                                 |                                |                        |
| भूमिः                  | खामियों के नाम       | नः श्रीमती      | ो मीता प       | ाटीदार, शी          | पत्ती मीता प      | <del>गरीदार, भ</del> ी | ोपती गीता प  | गरीदार, भी    | मती मीता | मारीदार, भी  | ोपती मीर | । पारीदार        |            |          |   |              |                                 |                                |                        |
|                        |                      |                 |                |                     |                   |                        |              |               |          |              |          |                  |            |          |   |              |                                 |                                |                        |
|                        |                      |                 |                |                     |                   |                        |              |               |          |              |          |                  |            |          |   |              |                                 |                                |                        |
|                        | भू-स्वामी का नाम     |                 |                |                     |                   |                        |              |               |          |              |          |                  |            |          |   |              | पिता/पति का<br>नाम              | हिस्सा                         | khatedar_guid          |
| •                      | श्रीमती गीता पाटीद   | ार              |                |                     |                   |                        |              |               |          |              |          |                  |            |          |   |              | भोजराज पाटीदार                  | 1                              |                        |
|                        | विमला पाटीदार        |                 |                |                     |                   |                        |              |               |          |              |          |                  |            |          |   |              |                                 |                                | a22b999c-6             |
|                        |                      |                 |                |                     |                   |                        |              |               |          |              |          |                  |            |          |   | ख<br>भर<br>/ | गते की उ<br>देने के<br>(hata" प | जानकारी<br>बाद "Fir<br>र क्लिक | पूर्ण<br>nalize<br>करे |
|                        |                      | _               |                |                     | _                 |                        | _            |               |          | Finaliza K   | late 1   |                  |            |          | _ |              | Go to Sotting                   |                                | Vindows                |
| Status                 |                      |                 |                |                     |                   |                        |              |               |          |              |          |                  |            |          |   |              | So to setting                   |                                | THUOWS.                |
| -                      | O Type h             | ere to sear     | ch             |                     | Ļ                 | Ц                      | <b>O</b>     | е 🔒           |          | (99+)        | P        | v 🖇 📭            |            |          |   |              | x <sup>A</sup> ^ 🖷              | ) 🗧 🔄 🖫                        | 22:35<br>20-02-2019    |

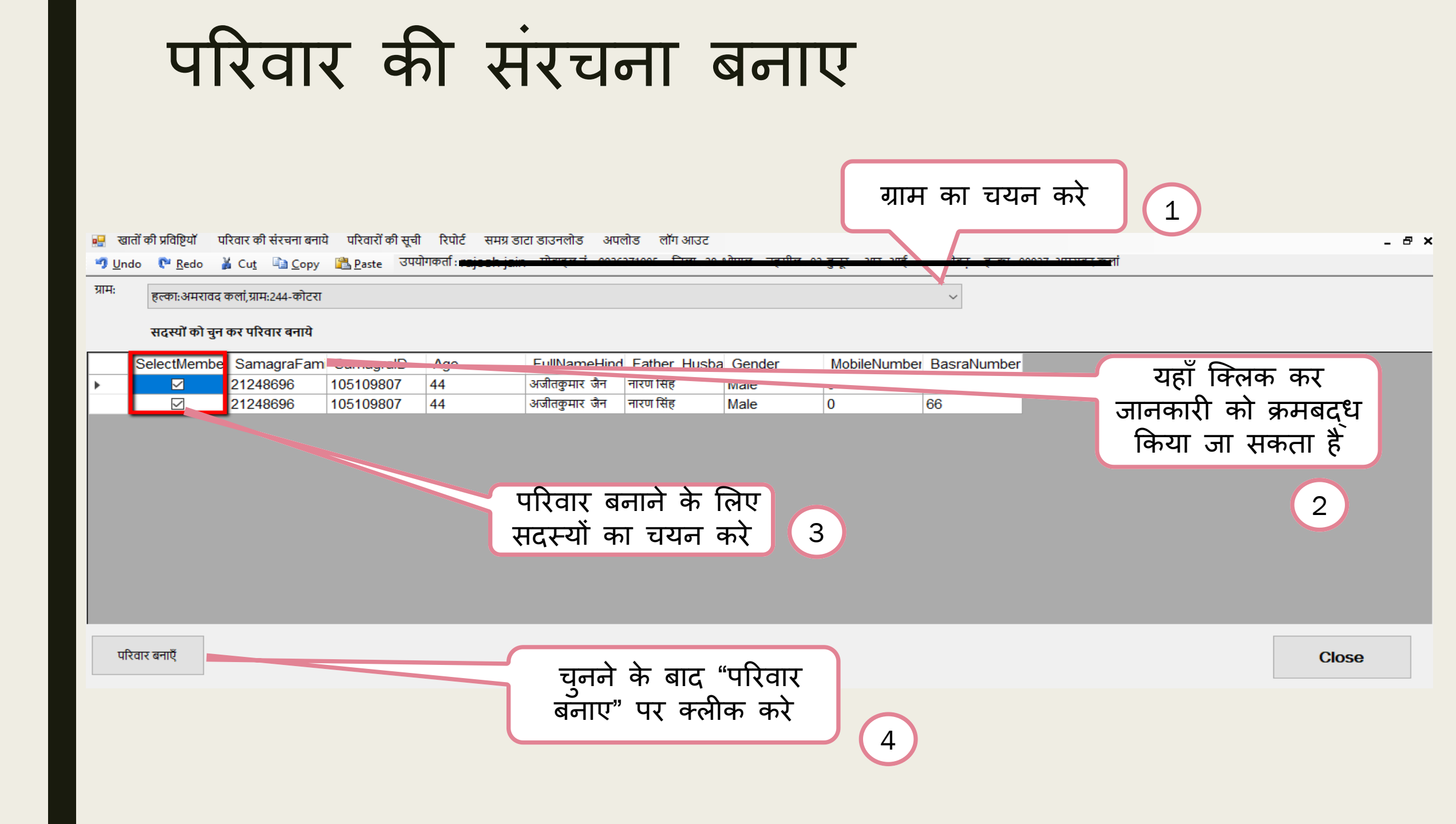

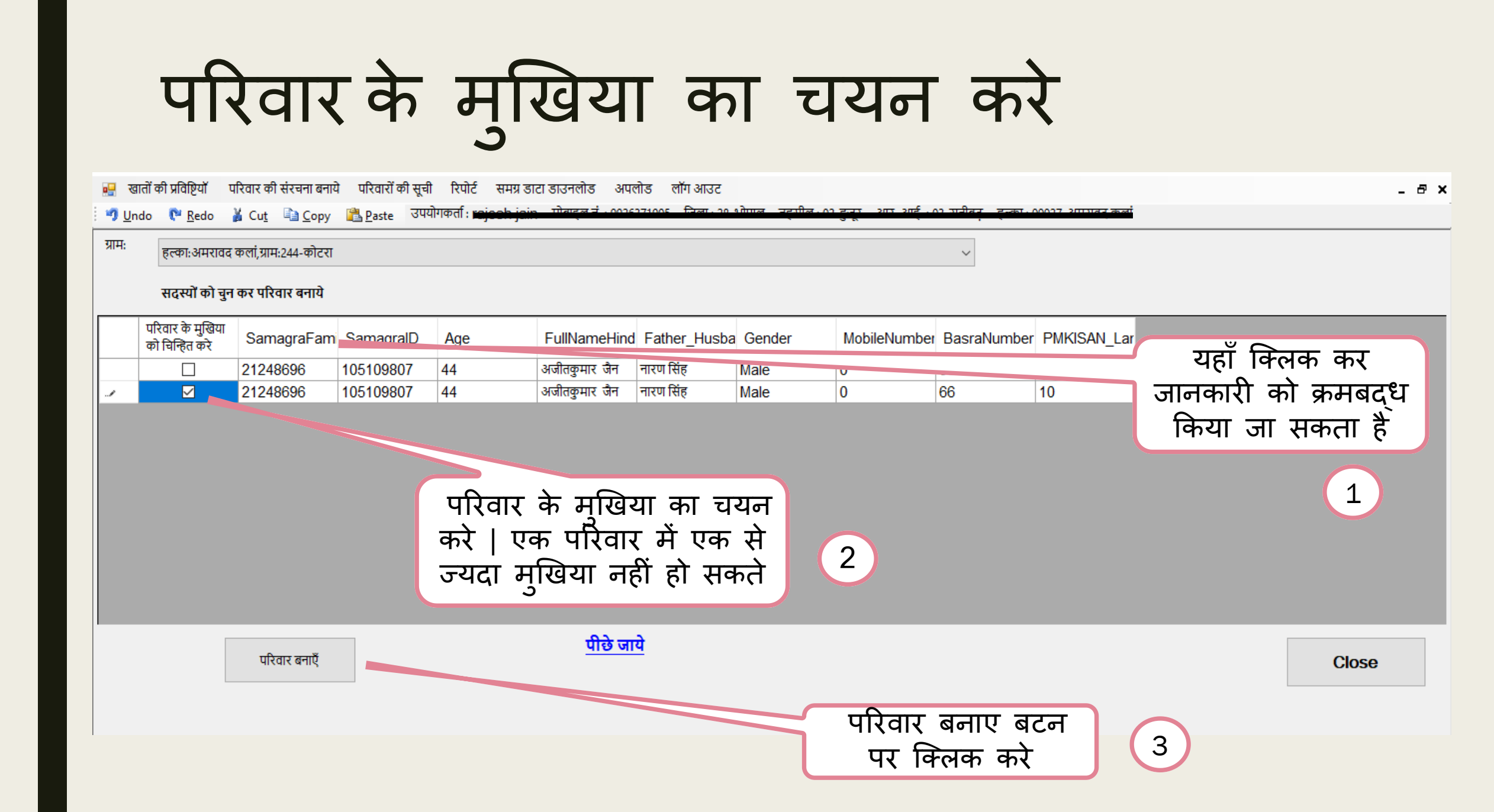

परिवार की सूची देखे

 "परिवारों की सूची" पर क्लिक करे | करते ही सभी परिवारों की सूचि ,जिनकी संरचना की जा चुकी है प्रदर्शित हो जाएगी |

यदि किसी सदस्य को सूची से हटाना है या चुने हुए मुखिया को बदलना है तो "डिलीट " बटन पर क्लिक करे, क्लिक करते ही वो यहाँ से हट जाएगे तथा "परिवार की संरचना बनाये" में फिर से प्रदर्शित होने लंगेगे वह से उन्हें बदला जा सकता है |

| 🖳 खातों की प्रविष्टियाँ | परिवार की संरचना बनाये परिवारों की सूची 🕯 | समग्र डाटा डाउनलोड अपलोड लॉग आउट                        |                                                             |
|-------------------------|-------------------------------------------|---------------------------------------------------------|-------------------------------------------------------------|
| 🗐 Undo 🛛 🕅 Redo         | 👗 Cut 🗈 Copy 🖺 Paste उपयोग                | कर्ती : rejech jain गोगान नं . ००२६२७७०० जिला. २० भोगान | न्हणील भा हुन्हू आप आई भाग गरीतन् हल्ला ००००२ आण्यत्वत्वतां |

|   | परिवार आईडी | परिवार में<br>सदस्यों की<br>संख्या | नाम        | परिवार गठन<br>की दिनांक | पटवारी का<br>मोबाइल नंबर | Delete |
|---|-------------|------------------------------------|------------|-------------------------|--------------------------|--------|
| • | 992637190   | 2                                  | bhundulal  | 20-02-2019              | 9926371905               | Delete |
|   | 992637190   | 2                                  | raju       | 20-02-2019              | 9926371905               | Delete |
|   | 992637190   | 2                                  | Ajit kumar | 21-02-2019              | 9926371905               | Delete |

ग्राम सभा हेतु रिपोर्ट

 ग्राम सभा पटल पर चस्पा करने हेतु, यौग्य भूमि स्वामियों की जानकारी ग्राम वार प्राप्त की जा सकती है |

| 🖳 खातों की प्रविष्टियों परिवार की संरचना बनाये परिवारों की सूची रिप | र्ट समग्र डाटा डाउनलोड अपलोड लॉग आउट                                                                   |
|---------------------------------------------------------------------|----------------------------------------------------------------------------------------------------|
| 🍠 Undo   Redo 🎽 Cut 🗈 Copy 🖺 Paste उपयोग                            | सर्वे सूची पार्ट 1 905 जिला : 28-भोपाल तहसील : 02-हुजूर आर. आई. : 03-रातीबढ़ हल्का : 00027-अमरावद कलां |
| हल्का गाँव का नाम : हल्का :अमरावद कर                                | अन्य स्रोत के बैंक की जानकारी<br>ग्राम सभा हेतु रिपोर्ट<br>समग्र रिपोर्ट<br>ज्यानेन्य पे की पनी        |
| of ▶ ▶   ← ⊗ @   ♣ ■ ₽ ₽, + + + + + + + + + + + + + + + + +         | Bind   Next                                                                                            |
|                                                                     | ग्राम का चयन कर "Show<br>Report" पर क्लिक करे                                                          |

#### अपलोड

ऐसे खाते जिनकी परिवारों की संरचना पूर्ण करदी गई है उन्हें सर्वर पर अपलोड किया जा सकता है |सर्वर पर अपलोड करने के लिए इन्टरनेट कनेक्टिविटी होना आवश्यक है |

| •                                                                                          | खातों                      | की प्रविष्टियाँ | परिव | ार की संरचना बनाये         | परिवारों की सूची      | रिपोर्ट समग्र डाटा  | डाउनलोड अप             | ग्लोड लॉग आउट        |                 |                                     |                                  |  |
|--------------------------------------------------------------------------------------------|----------------------------|-----------------|------|----------------------------|-----------------------|---------------------|------------------------|----------------------|-----------------|-------------------------------------|----------------------------------|--|
| 9                                                                                          | <u>U</u> ndo               | 陀 <u>R</u> edo  | ¥ (  | Cu <u>t</u> 🗎 <u>C</u> opy | 🖺 <u>P</u> aste 🛛 🛲 🗎 | taf-rajeeh jain     | मोनाइन नं              | अपलोड के लिए पेंडिंग | रिकॉर्ड         | 🚬 ु्रीर आर. आर्द्रसम्ब              | ii                               |  |
|                                                                                            | अपलोड हो चुके डाटा की सूची |                 |      |                            |                       |                     |                        |                      |                 |                                     |                                  |  |
|                                                                                            | अपलोड करे                  |                 |      |                            |                       |                     |                        |                      |                 |                                     |                                  |  |
|                                                                                            |                            | select          |      | KisanSamma                 | । बसरा नं.            | खाते का कुल<br>रकवा | कुल खसरों कि<br>संख्या | कुल खसरे             | खाता नंबर       | खातेदार का<br>नाम                   | मोबाइल में डाटा एंट्री की दिनांक |  |
| ►                                                                                          | •                          |                 |      | 7                          | 66                    | 0.7                 | 1                      | 66                   | 280203000       | , रीतकुमार,,,जैन                    | 21-02-2019 10:53                 |  |
|                                                                                            |                            |                 |      |                            |                       |                     |                        |                      |                 |                                     |                                  |  |
|                                                                                            |                            |                 |      |                            |                       |                     |                        |                      |                 |                                     |                                  |  |
| जिन खातो की अपलोड करना है अपलोड कर दिय गए खात<br>उनका चयन कर अपलोड करे , सूचि देखने के लिए |                            |                 |      |                            |                       |                     |                        |                      |                 |                                     | र दिय गए खाते की<br>देखने के लिए |  |
|                                                                                            |                            |                 |      |                            | बटन पर                | क्लिक क             |                        |                      | "अपलोड हो<br>पर | ं चुके डाटा की सूची"<br>' क्लिक करे |                                  |  |

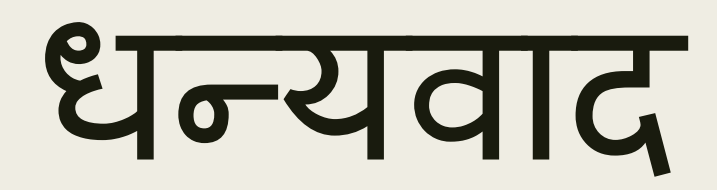